5

# オンラインアカウントの管理

| SNSアカウント                           | 5-2 |
|------------------------------------|-----|
| SNSアカウントを追加する                      | 5-2 |
| Googleアカウントと同期する                   | 5-2 |
| Microsoft Exchange ActiveSyncと同期する | 5-2 |
| アカウントを管理する                         | 5-2 |
| アカウント設定を変更する                       | 5-2 |
| アカウントを手動で同期する                      | 5-3 |
| アカウントを削除する                         | 5-3 |
| Googleアカウント                        | 5-3 |
| HTC Senseアカウント                     | 5-3 |
| HTC Syncの利用                        | 5-4 |
| パソコンにHTC Sync をインストールする            | 5-4 |
| HTC Syncに本機を認識させる                  | 5-4 |
| 同期の設定                              | 5-5 |
| その他の同期オプションの設定                     | 5-5 |
| パソコンと同期する                          | 5-5 |
| パソコンから携帯電話にアプリケーションを               |     |
| インストールする                           | 5-5 |

# SNSアカウント

本機では、GoogleやMicrosoft Exchange ActiveSyncだけでなく、Facebookや Twitter、FlickrなどのSNSとの情報の同期や アップデートを行うことができます。 同期できる情報は以下のとおりです。

- ・Gmailメール、Microsoft Exchange ActiveSyncのメール
- GoogleおよびMicrosoft Exchange ActiveSyncの連絡先や、Facebookの友人 の連絡先情報
- ・GoogleやMicrosoft Exchange ActiveSyncアカウントの予定
- ・友人や自分の Facebook や Twitter などの SNS上で共有するステータスの更新とリン クの情報
- ・FlickrやFacebookへの写真のアップロード

#### SNSアカウントを追加する

- メニューボタン ( mew) > 設定 > アカウントと同期 > アカウントを 追加
- 2. 対象のアカウントを選択

以降は、画面の指示に従って操作してくだ さい。

アカウントが追加され、データの同期が開始されます。

#### Googleアカウントと同期する

Googleアカウントにログインすると、本機と Webの間でGmailのメールとGoogleの連絡 先や、カレンダーを同期させることができま す。

また、GoogleトークやAndroidマーケットな どのGoogleアプリケーションを使用するに は、Googleアカウントにログインする必要が あります。

本機で複数のGoogleアカウントを使用するこ とができます。ただし、2つ目以降のGoogle アカウントは、Gmailのメールや連絡先を同期 することのみ可能です。

その他のGoogleサービスは、最初のGoogle アカウントを使用します。

- メニューボタン ( mew ) > 設定 > アカウントと同期 > アカウントを 追加
- Google 以降は、画面の指示に従って操作してくだ さい。

#### Microsoft Exchange ActiveSyncと同期する

本機上にはMicrosoft Exchange ActiveSyncのアカウントを1つだけ追加する ことができます。 Microsoft Exchange Server 2003の Service Pack2 (SP2) 以降のバージョンと の同期が可能です。

#### メニューボタン ( mm) > 設定 > アカウントと同期 > アカウントを 追加

- 2. Exchange ActiveSync
- アカウントの詳細を入力 > 次へ
- 同期させる情報の種類を選択 > 設 定完了

#### アカウントを管理する

 メニューボタン ( 「「「」) > 設定 > アカウントと同期 バックグラウンドデータ:アプリケーショ ンがいつでもアカウント情報を送受信す るかどうかを設定します。 自動的に同期:自動的にデータを同期する かどうかを設定します。

#### アカウント設定を変更する

同期頻度や同期する情報の種類、通知方法、ア カウント情報の表示形式などの設定を変更す ることができます。

 メニューボタン (mm) > 設定 > アカウントと同期  対象のアカウントを選択 > アカウ ント設定を変更

## アカウントを手動で同期する

- メニューボタン (mm) > 設定 > アカウントと同期
- 対象のアカウントを選択 > 今すぐ
   同期
- ■すべてのアカウントを手動で同期する場 合

> すべてを同期

# アカウントを削除する

本機からオンラインサービスのアカウントや、 メッセージ、連絡先、設定情報などを削除でき ます。アカウントを削除してもオンラインサー ビス上の情報は削除されません。

- メニューボタン (mm) > 設定 > アカウントと同期
- 対象のアカウントを選択 > アカウ ントを削除

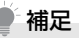

最初に本機から設定したGoogleアカウントなどいくつかのアカウントは、本機をリセットしないと削除することはできません。

# Googleアカウント

本機の初回起動時には、Googleアカウントを 設定する初期設定ウィザードが表示されます。 Googleアカウントをすでにお持ちの方は、お 持ちのアカウントを入力してください。アカウ ントをお持ちでない方は、本機からアカウント をすぐに作成することができます。Googleア カウントの作成については、「初期設定」 (P.1-10)を参照してください。

#### 補足

Googleアカウントの設定を初期設定時にスキップした場合は、GmailなどのGoogleサービスの初回利用時に設定することができます。

# HTC Senseアカウント

HTC Senseアカウントを取得すると、HTC Sense.comのサービスを利用することができます。

本機の初回起動時には、HTC Senseアカウン トを設定する初期設定ウィザードが表示され ます。

HTC Sense アカウントをすでにお持ちの方 は、お持ちのアカウントを入力してください。 アカウントをお持ちでない方は、本機からアカ ウントをすぐに作成することができます。 HTC Sense アカウントの作成については、 「初期設定」(P.1-10)を参照してください。

## 補足

 HTC Senseアカウントの設定を初期 設定時にスキップした場合は、HTC HubなどのHTC Sense.comサービス の初回利用時に設定することができま す。

# HTC Syncの利用

HTC Syncは、本機の連絡先やカレンダーなど を、お使いのパソコンと連携して操作するための ソフトウェアです。お買い上げ時の状態へリセッ トするときや、ソフトウェア(ROM)のアップ グレードを行う前に、HTC Sync を使用してパ ソコンにバックアップし、同期させることができ ます。

さらに以下の機能が利用できます。

- コンピュータ上にAndroidマーケット以外 で購入したアプリケーションがある場合、 HTC Sync を使用してコンピュータから本 機にインストールすることができます。
- ・連絡先とカレンダーデータを修復できます。

#### パソコンにHTC Sync をインス トールする

HTC Syncインストーラをダウンロードして、 パソコンにインストールします。

- ●HTC Syncは、当社Webサイト「http:// www.softbank.jp/mb/product/X/ 001ht/」よりダウンロードいただけます。
- HTC Syncは、Microsoft Windows<sup>®</sup> 7、 Microsoft Windows<sup>®</sup> Vistaおよび Microsoft Windows<sup>®</sup> XPにインストール することができます。

● HTC Syncをインストールする前に必ず付 属のメモリカードを取り付けてくだいさ い。

# ● 補足

- HTC Syncを使用して本機との同期を 行うには、USB 2.0が搭載されたコン ピュータが必要です。
- HTC Syncのインストールを開始する 前にパソコンで実行中のプログラムを すべて終了し、セキュリティソフトを一 時的に無効にしてください。
- パソコン側でダウンロードした 「HTCSync.exe」をダブルクリック する
- 画面の指示に従ってインストールを 行う

「InstallShield ウィザードを完了しました」という画面で「完了」をクリックする と、インストールは終了です。パソコンの タスクバーにHTC Syncのアイコンが表示されます。

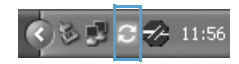

#### HTC Sync に本機を認識させる

- パソコン側で「スタート」→「HTC」
   →「HTC Sync」をクリック
- 付属のUSBケーブルを使用して、パ ソコンと本機を接続する
- 本機側の接続タイプ選択画面で HTC Sync > 完了

本機に通知アイコン(〇)が表示され、 パソコン側では同期設定ウィザードが起 動します。

パソコン側で同期設定ウィザードが起動 しない場合は、HTC Sync画面の「今す ぐ同期する」をクリックします。

4. パソコン側で、画面の指示に従って 設定を行う

設定が完了すると、パソコンのタスクバー にHTC Syncのアイコンが緑色で表示さ れます。

#### 同期の設定

パソコン上のOutlook連絡先やカレンダーの 予定をHTC Syncを使って本機と同期させる ことができます。Outlook Expressを使用し ている場合は、連絡先のみを本機と同期させる ことができます。

- パソコンのタスクバーのHTC Sync アイコンが緑色 (
  ) になっている ことを確認
- 2. 💽 をダブルクリックする
- [ファイル] → 「同期マネージャ」 →
   「設定」 → 「次へ」 をクリック
- 同期するアプリケーションやデータ を選択
- 同期を手動で行うか自動で行うかを 選択 > 次へ
- 6. 「完了」をクリック 同期が開始されます。
- 同期が完了したら「閉じる」をクリック

## その他の同期オプションの設定

HTC Syncでは、同期スケジュール設定、本 機とパソコンのデータ競合時の動作などを設 定できます。

- パソコンのタスクバーのHTC Sync アイコンが緑色 (
  ) になっている ことを確認
- 2. 💽 をダブルクリックする
- ファイル」→「同期マネージャ」→
   「設定」
- 4.「手動設定」をクリック
- オプション設定を行う→「OK」をク リック

## パソコンと同期する

## パソコンと自動で同期する

パソコンと自動同期するには、事前に以下の設 定が必要です。

- メニューボタン (mm) > 設定 > アプリケーション > 開発
- [USBデバッグ] がチェックされて いることを確認

## パソコンと手動で同期する

- 付属のUSBケーブルを使用して、パ ソコンと本機を接続する
- 本機側の接続タイプ選択画面で HTC Sync > 完了
- パソコンのタスクバーのHTC Sync アイコンが緑色(
   になっている ことを確認
- 4. 本機側で今すぐ同期

#### パソコンから携帯電話にアプリ ケーションをインストールする

アプリケーション (.apk形式)をHTC Sync を使用して本機にインストールすることがで きます。

## / 注意

- アプリケーションの使用に関する責任 は当社では一切負いかねますのであら かじめご了承ください。
- メニューボタン ( 「 )> 設定 > アプリケーション > 「不明な提供 元」にチェックを付ける > OK
- 付属のUSBケーブルを使用して、パ ソコンと本機を接続する
- 本機側の接続タイプ選択画面で HTC Sync > 完了

- パソコン側の Seダブルクリック する
- 5. 「アプリケーション インストーラ」を クリック
- 「Android OS Installerファイル (apk)」がチェックされていることを 確認→「OK」をクリック
- 7. 「次へ」→「参照」
- アプリケーションを選択→「開く」を クリック
- 9. 「次へ」 をクリック
- 10.インストールが完了したら「完了」 をクリック